# Campbell CR23X Datalogger Replacement Procedure

### I. Purpose:

This procedure outlines steps for replacing a Campbell CR23X Micrologger on the SMET, SKYRAD, or GNDRAD systems at TWP facilities and the AMF site.

#### **II.** Cautions and Hazards:

None.

#### III. Requirements:

- Tools required:
  - o 1 small flathead screwdriver
  - 1 black permanent marker

#### IV. Procedure:

### A. Conditioning Replacement CR23X Prior to Installation

- 1. Plug the replacement CR23X datalogger into a 110-volt wall outlet using the 9591 power supply, assuming that the logger is mounted on the charging base. If not, power the datalogger using a 12-volt power supply connected to the datalogger face in the upper right-hand corner (see section 14 of *CR23X Micrologger Operator's Manual*).
- 2. Turn on the datalogger using the toggle switch on the right-hand side.
- 3. Wait for the datalogger to power up and go through startup. The word "HELLO" is displayed during this process. When the memory size is displayed (i.e., "1664 K bytes"), continue with step 4.
- 4. Using the keypad, press [\*] + [A]. See Table 1 for a description of the "\*A" mode (also see page 1-8 of *CR23X Micrologger Operator's Manual*).

| Keypad Entry | Display   | Description                      |
|--------------|-----------|----------------------------------|
| [*] + [A]    | 01:XXXX   | Input Storage Locations          |
| [A]          | 02:XXXX   | Intermediate Storage Location    |
| [A]          | 03:XXXXX  | Final Storage Area 2 Locations   |
| [A]          | 04:XXXXX  | Final Storage Area 1 Locations   |
| [A]          | 05:+XXXXX | Bytes Allocated for User Program |
| [A]          | 06:+XXXXX | Bytes in Free Program Memory     |
| [A]          | 07:+XXXXX | Program Bytes Available          |
| [A]          | 08:+XXXXX | Label Bytes used                 |
| [A]          | 09:+XXXXX | Label Bytes free                 |

Table 1

Once [\*] + [A] is pressed, the logger is in what is called the "star-A mode." Pressing [A] on the keypad, you can "Advance" through locations 01, 02, 03..., and you can go "Backwards" pressing [B] (i.e., 04, 03, 02...).

 Advance to the 05 location in the star-A mode. Using the keypad, advance until the display shows "05:+XXXX" (XXXXX indicates some numbers). Using the keypad, type in [9] [8] [7] [6] [5] then [A]. This <u>completely resets the datalogger</u>. It will erase any data in memory and any other programs currently loaded into the program storage area. This step is important, as it will prevent erroneous data from getting into a particular data stream (e.g., GNDRAD into SKYRAD or SMET). Note: This process takes approximately 5 minutes and can be aborted by pressing any key on the keypad.

2. Once this is finished, turn off the datalogger using the toggle switch on the right-hand side and disconnect it from whichever power source used.

## B. Conditioning In-Use CR23X Prior to Replacement

- 1. Open the datalogger enclosure to access the CR23X. Using a small flathead screwdriver, **tighten all connections** on the wiring panel portion of the datalogger where wiring from sensors are connected. This will allow the removable connectors to be separated from the logger without losing connections and cause rewiring to be necessary.
- 2. With a permanent marker, mark each of the green removable wiring connectors as "1," "2," "3," and "4," and make a corresponding label on the datalogger (see Figure 1).

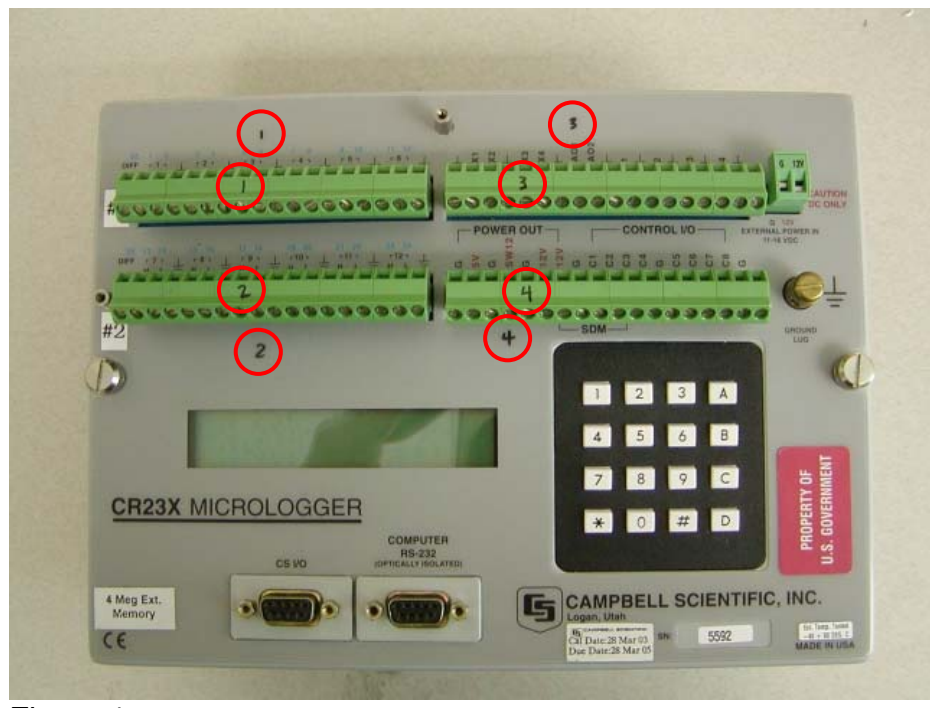

Figure 1

3. Remove any tension reducers that may be connected to the datalogger, such as zip ties or twist ties that may be securing any sensor/communication wires. Loosen the RS-232 connector mount

screws, but <u>do not</u> remove the connector from the datalogger at this time.

# C. Preparing Collection System for CR23X Replacement

1. Minimize all RMC data displays to access the LoggerNet menu bar (see Figure 2).

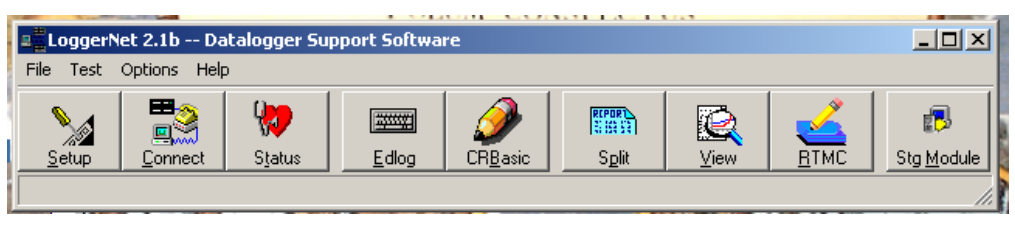

Figure 2

- 2. Click on **Setup** to access the communications protocols for the connectivity to the datalogger and collection of data.
- 3. Click on the **IPMet.31** root located in the left hand Setup window. <u>Uncheck</u> the **Communications Enabled** box to disable communication to the datalogger (see Figure 3).

| 🍃 Setup                                  |                                                                                                    |   |
|------------------------------------------|----------------------------------------------------------------------------------------------------|---|
| File Edit Options Help                   |                                                                                                    |   |
| Kall     Add Boot       Add Boot     Add | Icy         Icit         Icit |   |
| Bit IPMet 01     WetTower     ComPart 1  | IPGnd.28 : IPPort                                                                                                    |   |
|                                          | Hardware                                                                                                    |   |
| GrdBad                                   | Communications Enabled                                                                                                    |   |
| E B IPSky.29                             | Call-Back Enabled                                                                                                    |   |
|                                          | Internet IP Address 192.148.94.28:6781                                                                                                    | i |
|                                          | Extra Response Time 0 s                                                                                                    | I |
|                                          |                                                                                                    |   |
|                                          |                                                                                                    |   |

- Figure 3
- 4. Click on the **MetTower** sub-root below IPMet.31 so the rest of the communication protocol tabs are available.

a) Under the **Hardware** tab, <u>uncheck</u> the **Communications Enabled** box (see Figure 4).

| >> Setup               |                                                                                                    | -O× |
|------------------------|----------------------------------------------------------------------------------------------------|-----|
| File Edit Options Help |                                                                                                    |     |
| Kall     Add Boot      | Image: book of the second second s |     |
| ⊡-≪g) ComPort_1        | CR23X : CR23X                                                                                                    |     |
|                        | Hardware Schedule Final Storage Area 1 Final Storage Area 2 Clock                                                                                                    |     |
|                        | Communications Enabled                                                                                                    |     |
|                        |                                                                                                    |     |
|                        |                                                                                                    |     |
|                        | Maximum Time On-Line 0 h 10 m 00 s 000 ms                                                                                                    |     |
|                        | Maximum Packet Size 2048                                                                                                    |     |
|                        | Extra Response Time 0 s                                                                                                    |     |
|                        | Maximum Baud Rate 19200                                                                                                    |     |
|                        | Security Code                                                                                                    |     |
|                        |                                                                                                    |     |
|                        |                                                                                                    |     |
|                        |                                                                                                    |     |
|                        |                                                                                                    |     |
| Figure 4               |                                                                                                    |     |

b) Under the **Schedule** tab, <u>uncheck</u> the **Scheduled Collection Enabled** box. Leave all other settings as they are (Figure 5).

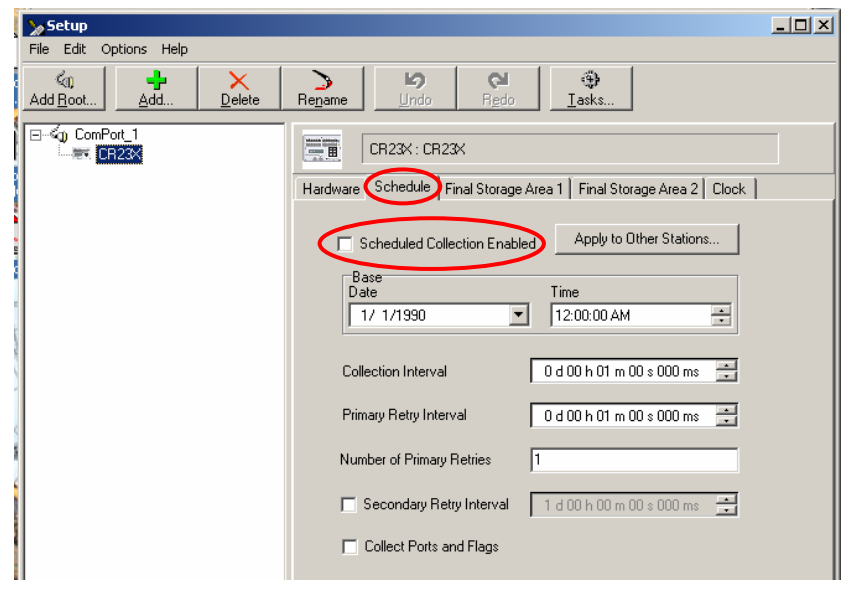

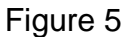

c) Under the **Final Storage Area 1** tab, <u>uncheck</u> the **Enabled for Connection** box. Leave all other setting as they are (see Figure 6).

| ∑Setup                                                                                                    | × |
|----------------------------------------------------------------------------------------------------|---|
| File Edit Options Help                                                                                                    |   |
| Image: Add Boot     Image: Add Boot     Image: Performance Add Boot                                                                                                    |   |
| Image: Second State State Sta |   |
| Figure 6                                                                                                    |   |

5. Click on the **Apply** button on the bottom. Communication to the datalogger is now disabled, and replacement can begin.

### D. Replacing CR23X Datalogger

- 1. Prepare replacement logger.
  - a) Loosen two silver mount screws that secure the replacement datalogger to the battery/charger base (see Figure 7).

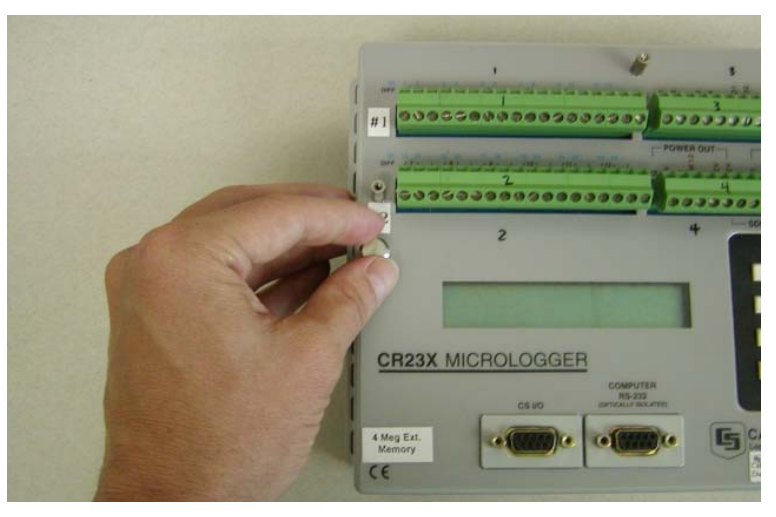

Figure 7

b) Disengage removable wiring connectors by firmly pulling them straight upward and away from the face of the datalogger (see Figure 8). Try not to angle them to the left or right as it will bend the connectors underneath. If bending occurs, straighten the pins out gently using needle nose pliers or a similar tool.

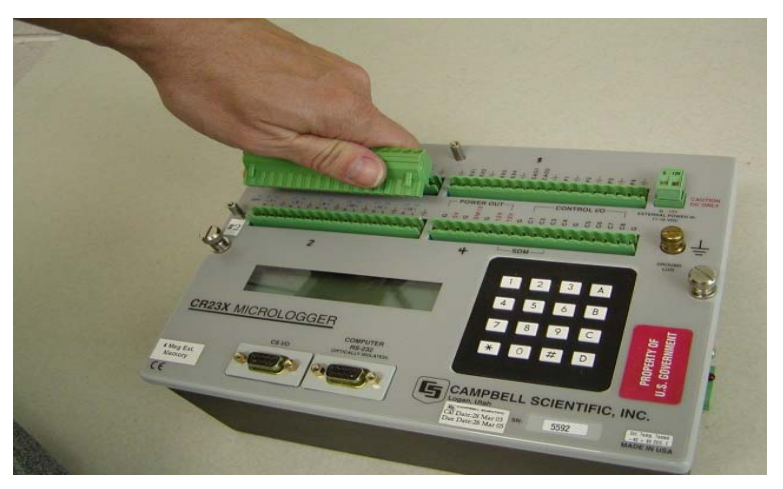

Figure 8

c) Pull datalogger faceplate away from the battery/charger base to access the power connector (see Figure 9). Grab the white power connector that contains the black and red wires (the only connector going to the logger). Pinch the tab along the side and pull downward to disconnect the connector (see Figure 10).

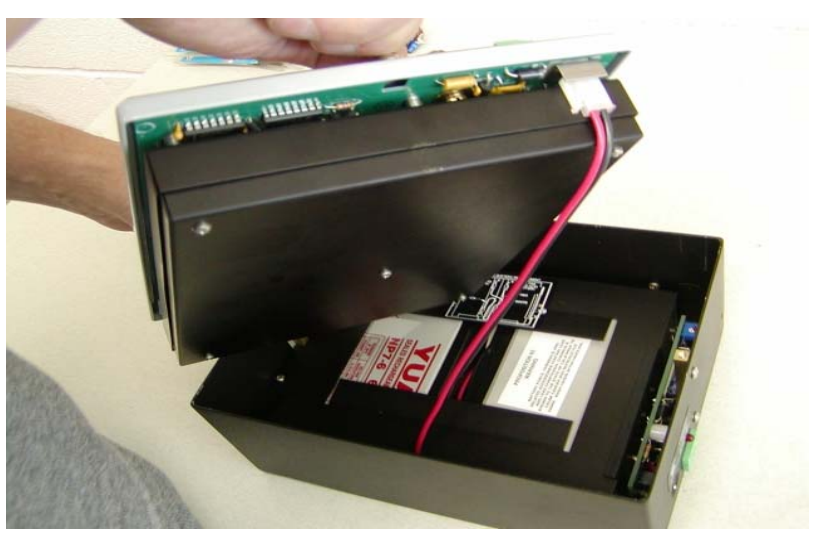

Figure 9

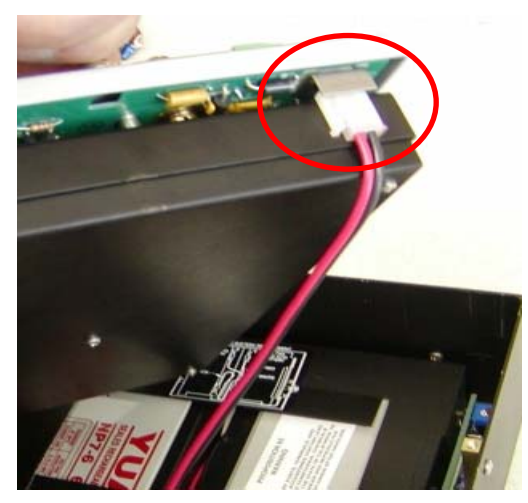

Figure 10

d) The replacement datalogger is now ready for installation. Record the serial number and send it to the system mentor.

- 2. Take the replacement datalogger to the logger enclosure in the instrument field, and begin to remove the existing datalogger.
  - a) Turn off power to the datalogger by flipping the toggle switch on the right-hand side of the battery/charger base.
  - b) Remove each of the four green wiring connectors (ensure they are labeled correctly), and set them aside. **Caution: Do not pull on the sensor wires.**
  - c) Remove the datalogger ground wire by loosening the copper lug just up and left of the right-hand sliver mount screw.
  - d) Disconnect the RS-232 9-pin connector and set it aside.
  - e) Loosen two silver mount screws that secure the datalogger to the battery/charger base.
  - f) Pull datalogger faceplate away from the battery/charger base to access the power connector.
  - g) Grab the white power connector that contains black and red wires. Pinch the tab along side and pull downward to disconnect the connector.
- 3. Install replacement datalogger.
  - a) Connect the white power connector to the datalogger.
  - b) Set the datalogger into the battery/charger base.
  - c) Tighten two silver mount screws.
  - d) Connect the RS-232 9-pin connector to the datalogger.
  - e) Connect the ground wire.
  - f) Attach the four green wiring connectors.
  - g) Secure any loose wires with cable ties or twist ties.
- 4. Turn on the datalogger by flipping the toggle switch on the right-hand side of the battery/charger base. The word "HELLO" should appear in the display. If not, check the connection of the white power connector. If problem persists, replace with another logger. If the problem continues after installing the second unit, contact the system mentor.

# E. Establishing Communication and Data Collection System

1. Once the CR23X datalogger has been replaced, return to the collector computer and access the **LoggerNet** menu bar (see Figure 11).

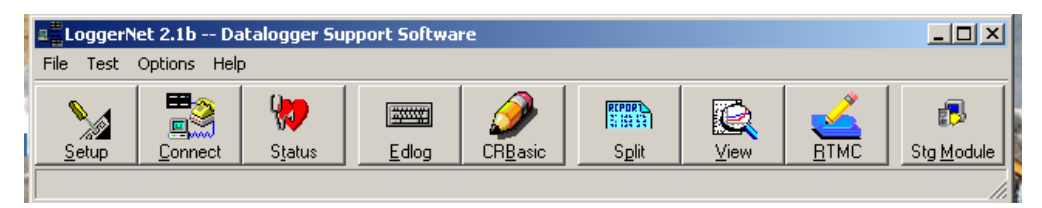

Figure 11

- 2. Click on the **Setup** button to access the **Setup** menu. And then, click on the **IPMet.31** root located in the left-hand window (see Figure 12).
- 3. Under the **Hardware** tab, <u>check</u> the **Communications Enabled** box (see Figure 12).

| 🎾 Setup                |                                                                                                    |   |
|------------------------|----------------------------------------------------------------------------------------------------|---|
| File Edit Options Help |                                                                                                    |   |
| File Edit Options Help | Regame       Point         IPGnd.28: IPPort         Hardware         Communications Enabled         CalPBack Enabled         Internet IP Address         192.148.94.28:6781         Extra Response Time         0 s | - |

Figure 12

- 4. Close the **Setup** window.
- 5. Click on the **Connect** button on the **LoggerNet** main menu bar (see Figure 13).

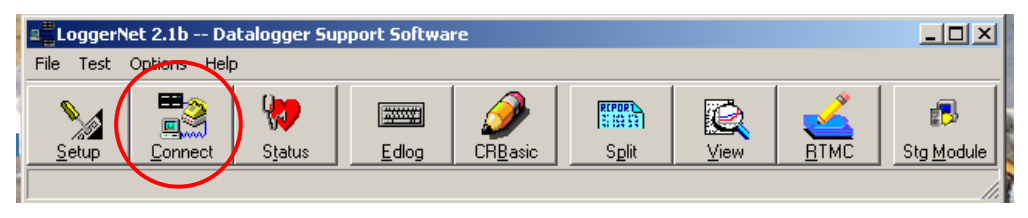

Figure 13

- 6. The **Connect Screen** window appears.
- 7. Under Stations, select the system in which the datalogger was just replaced. When it is highlighted in blue, go to the Control section and click on the Connect button (see Figure 14). The two wires should connect and the button will change to Disconnect. If LoggerNet cannot establish connection, check all communication wiring and hardware for proper function. If the problem persists, contact the system mentor.

| Connect Screen: Station Se                        | election "MetTower" (CR23X)                                                                                                    |                               |
|---------------------------------------------------|----------------------------------------------------------------------------------------------------|-------------------------------|
| File Edit Tools Data Help<br>Stations<br>MetTower | Data Collection           Collect Now         Custom Collection                                                                 | Clocks<br>PC System Date/Time |
|                                                   | Program<br>BRWTWRPGMNEW2.dld                                                                                                    | Station Date/Time             |
|                                                   | <u>S</u> end <u>R</u> etrieve                                                                                                   | Set Station Cloc <u>k</u>     |
|                                                   | Data Displays                                                                                                    | Pause Clock Update            |
| List Alphabetically                               | Graphical         1         2         3           Numeric         1         2         3           Pause         Ports and Flags | Elapsed Time                  |
| Connect/Disconnect from the selected              | l station.                                                                                                    |                               |

Figure 14

- 8. Once communication between the logger and the PC has been established, update the datalogger clock.
  - a) Under **Clocks**, click on the **Set Station Clock** button to match the datalogger clock to the PC clock.
- 9. Under **Program**, click on the **Send** button to load the correct program to the datalogger. Contact the system mentor if there is any question as to which program to load. There should be only one **.dld** file in the folders:
  - a) C:\GndRadPgm

- b) C:\SkyRadPgm
- c) C:\MetTowerPgm

Click **OK** when prompted by the **Caution** box warning that all station data will be lost.

- 10. Once the program has been sent, click on the **Disconnect** button under **Control**. Close the **Connect Screen** window.
- 11. ON the **LoggerNet** main menu, click on the **Setup** button.
- 12. Click on the **MetTower** sub-root below **IPMet.31** so the rest of the communication protocol tabs are available.
  - a) Under the **Hardware** tab, <u>check</u> the **Communications Enabled** box (see Figure 15).

| ≽ Setup                                  |                                 |                                       |  |
|------------------------------------------|---------------------------------|---------------------------------------|--|
| File Edit Options Help                   |                                 |                                       |  |
| Kall     Add Boot       Add Boot     Add | Rename Undo Redo                | Iasks                                 |  |
| ⊡-≪oj ComPort_1<br>                      | CR23X: CR23X                    |                                       |  |
|                                          | Hardware Schedule Final Storage | Area 1   Final Storage Area 2   Clock |  |
|                                          | Communications Enabled          |                                       |  |
| 2                                        |                                 |                                       |  |
|                                          |                                 |                                       |  |
| a                                        | Maximum Time On-Line            | 0 h 10 m 00 s 000 ms 📑                |  |
|                                          | Maximum Packet Size             | 2048                                  |  |
|                                          | Extra Response Time             | 0 s 👻                                 |  |
|                                          | Maximum Baud Rate               | 19200                                 |  |
|                                          | Security Code                   | 0                                     |  |
|                                          | Call-Back ID                    | 0                                     |  |
|                                          |                                 |                                       |  |
|                                          |                                 |                                       |  |
|                                          |                                 |                                       |  |
|                                          |                                 |                                       |  |

- Figure 15
- b) Under the **Schedule** tab, <u>check</u> the **Scheduled Collection Enabled** box (see Figure 16). Leave all other settings as they are.

| ≫Setup _                                                                                        |  |
|-------------------------------------------------------------------------------------------------|--|
| File Edit Options Help                                                                          |  |
| Ku     Ku     Ku       Add Boot     Add     Delete       Rename     Undo       Region     Iasks |  |
|                                                                                                 |  |
| Hardware Schedule Final Storage Area 1 Final Storage Area 2 Clock                               |  |
| Scheduled Collection Enabled Apply to Other Stations                                            |  |
| Base Time<br>□ 1/ 1/1990 ■ 12:00:00 AM ■                                                        |  |
| Collection Interval 0 d 00 h 01 m 00 s 000 ms                                                   |  |
| Primary Retry Interval 0 d 00 h 01 m 00 s 000 ms 📼                                              |  |
| Number of Primary Retries 1                                                                     |  |
| Secondary Retry Interval 1 d 00 h 00 m 00 s 000 ms                                              |  |
| Collect Ports and Flags                                                                         |  |

Figure 16

c) Under the Final Storage Area 1 tab, <u>check</u> the Enabled for Connection box (see Figure 17). Leave all other settings as they are.

| ≫Setup                 |                                                                   |            |
|------------------------|-------------------------------------------------------------------|------------|
| File Edit Options Help |                                                                   |            |
| Add <u>B</u> oot       | ID     IQ     IQ       Rename     Undo     Rgdo     Iasks         |            |
| ⊡≪1) ComPort_1         | CR23X : CR23X                                                     |            |
|                        | Hardware Schedule Final Storage Area 1 Final Storage Area 2 Clock |            |
|                        | Frabled For Collection                                            |            |
|                        | Output File Name C:\Campbellsci\LoggerNet\CR23X_1.dat             |            |
|                        | 🔽 Use Default File Name                                           |            |
|                        | File Output Option                                                |            |
|                        | O No Output File O Data Logged Since Last Call                    |            |
|                        | Append to End of File Collect All On First Call                   |            |
|                        | C Overwrite Existing File 2 Arrays to Collect On                  | First Call |
|                        | Output Format                                                     |            |
|                        | ASCII, Comma Separated     Most Recently Logged Arrays            |            |
|                        | ASUII, Printable     Arrays To Collect                            |            |
|                        | S Binary                                                          |            |

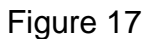

d) Click **Apply** on the bottom. Communication to the datalogger is now enabled, and data flow should begin.

## V. References:

1. CR23X Micrologger Operator's Manual, MAN(LGR)-001.000.

## VI. Attachments:

None.